## **Online Property Tax Payment- User Manual**

Step1: Go to the online property tax payment portal of GMC http://gmcportal.in:8080/GMCPortal/index.jsp and enter the "User ID" and "Password" fields if you are a registered user of the portal. Then click on the "Sign In" button. If you are not a registered user of the portal, then follow Step 2 and Step 3 in order to get these credentials.

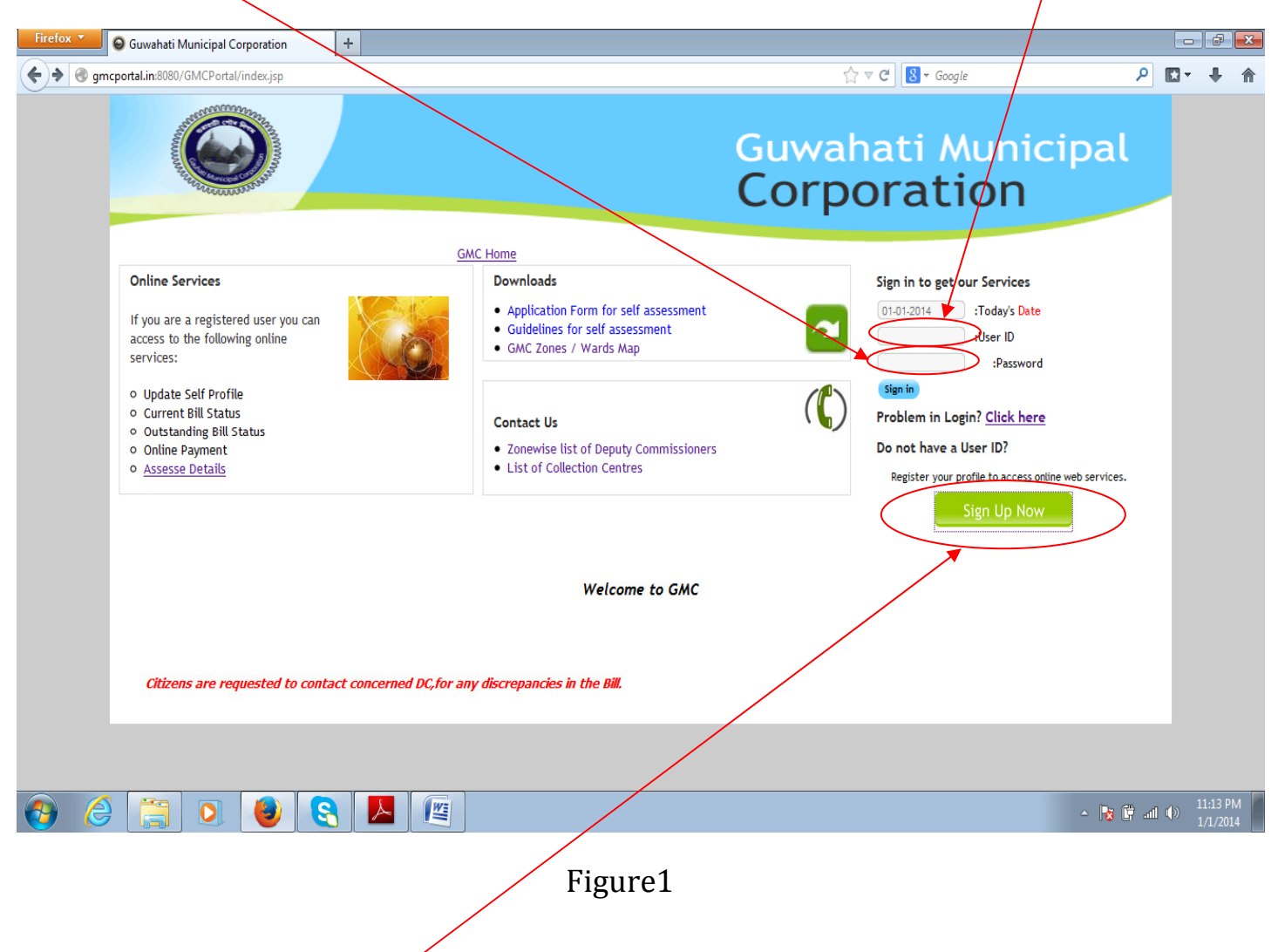

Step 2: Click on the "Sign Up Now" button to enter the registration page as in Figure 2.

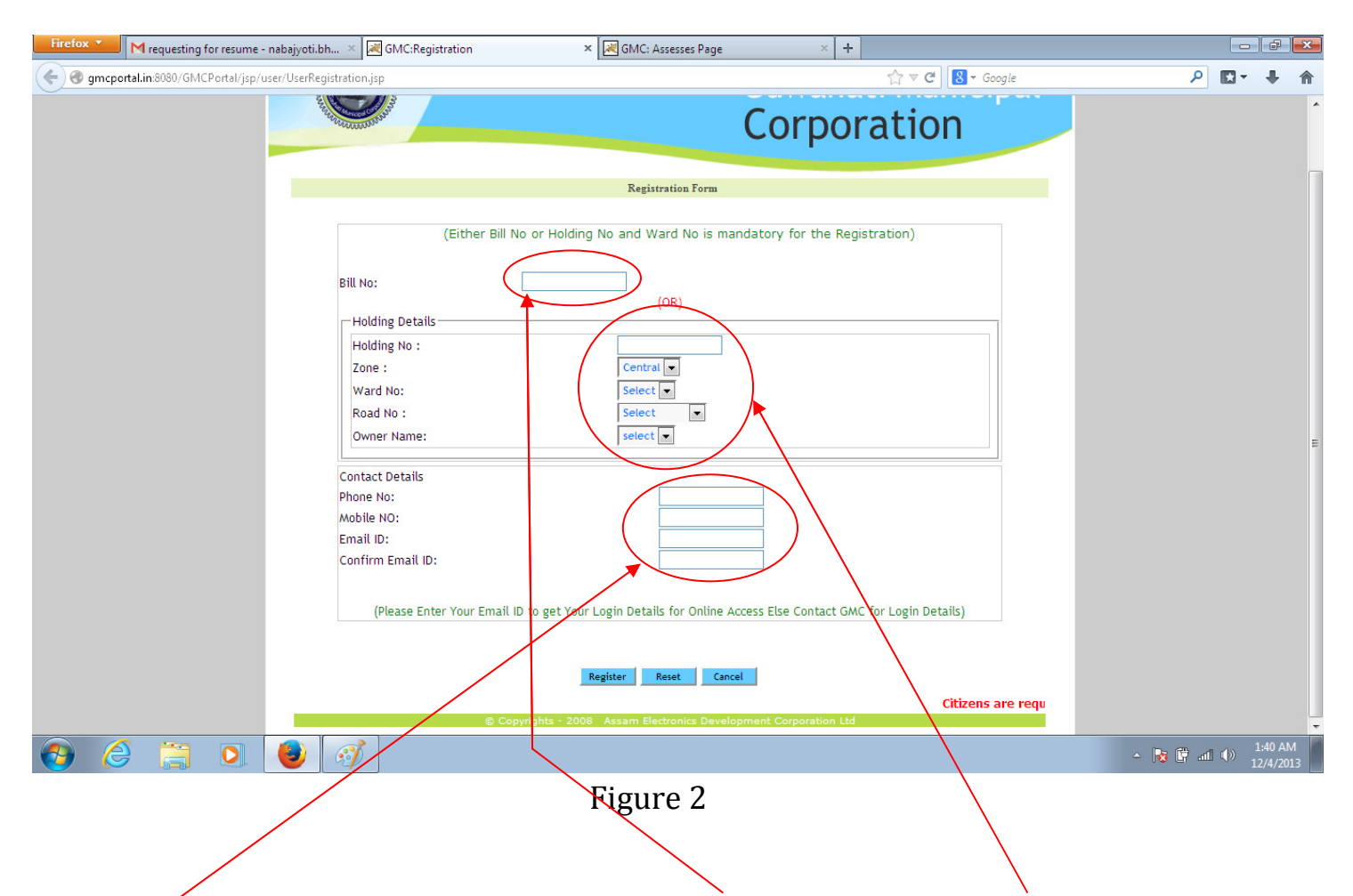

Step 3: In the registration page, enter either "Bill No" or "Holding Details" (Comprising of Holding No., Zone, Ward No., Road No., and Owner Name). Also enter the "Contact Details" comprising of Phone No., Mobile No. and Email ID. Click on "Register" button to register. You will be responded with a page as shown in figure 3 below and your "User ID" and "Password" will be sent to your email id.

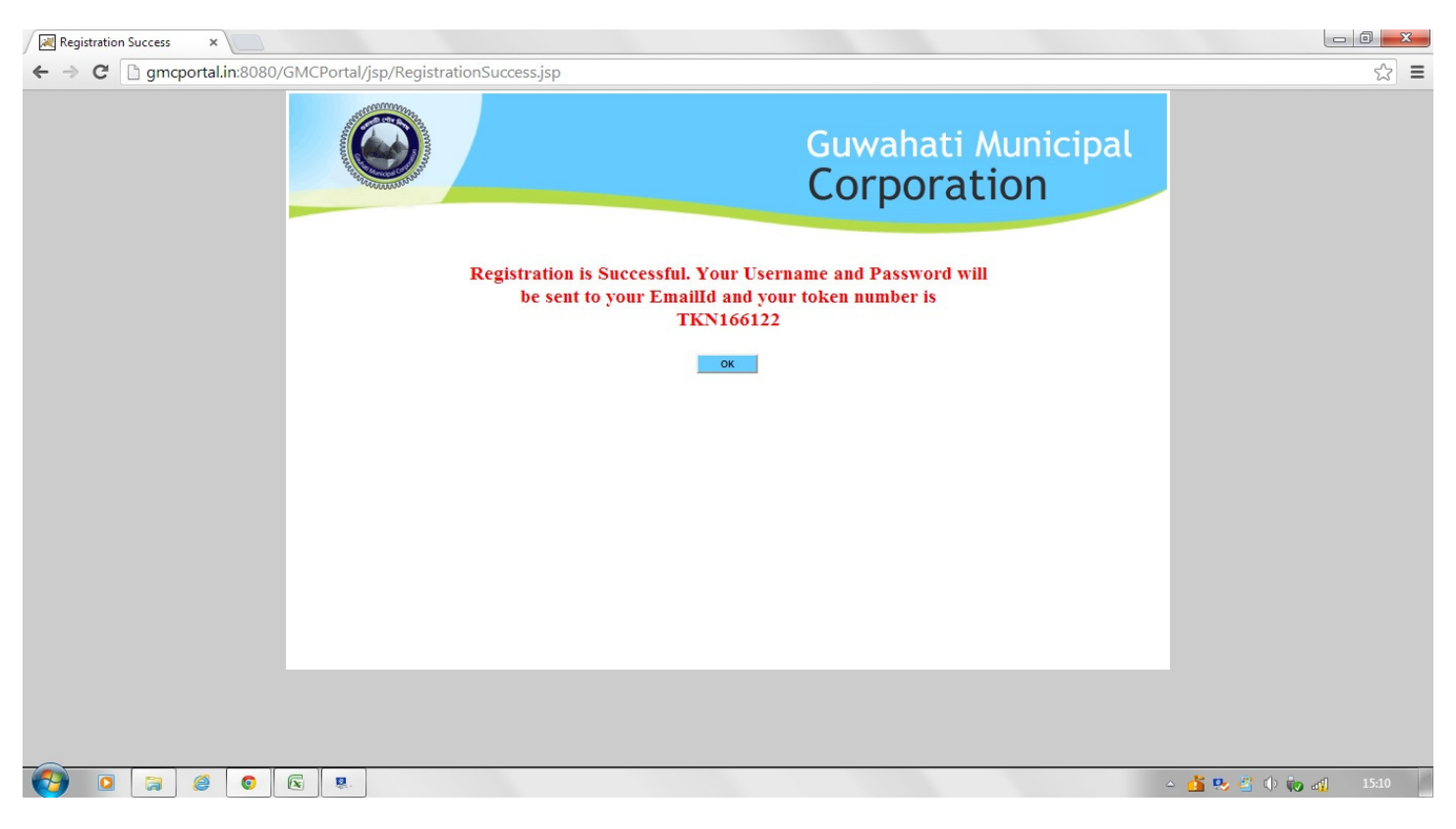

Figure 3

Step 4: After clicking on "Sign In" button as mentioned in Step 1, you would be able to access your account as shown below in Figure 4.

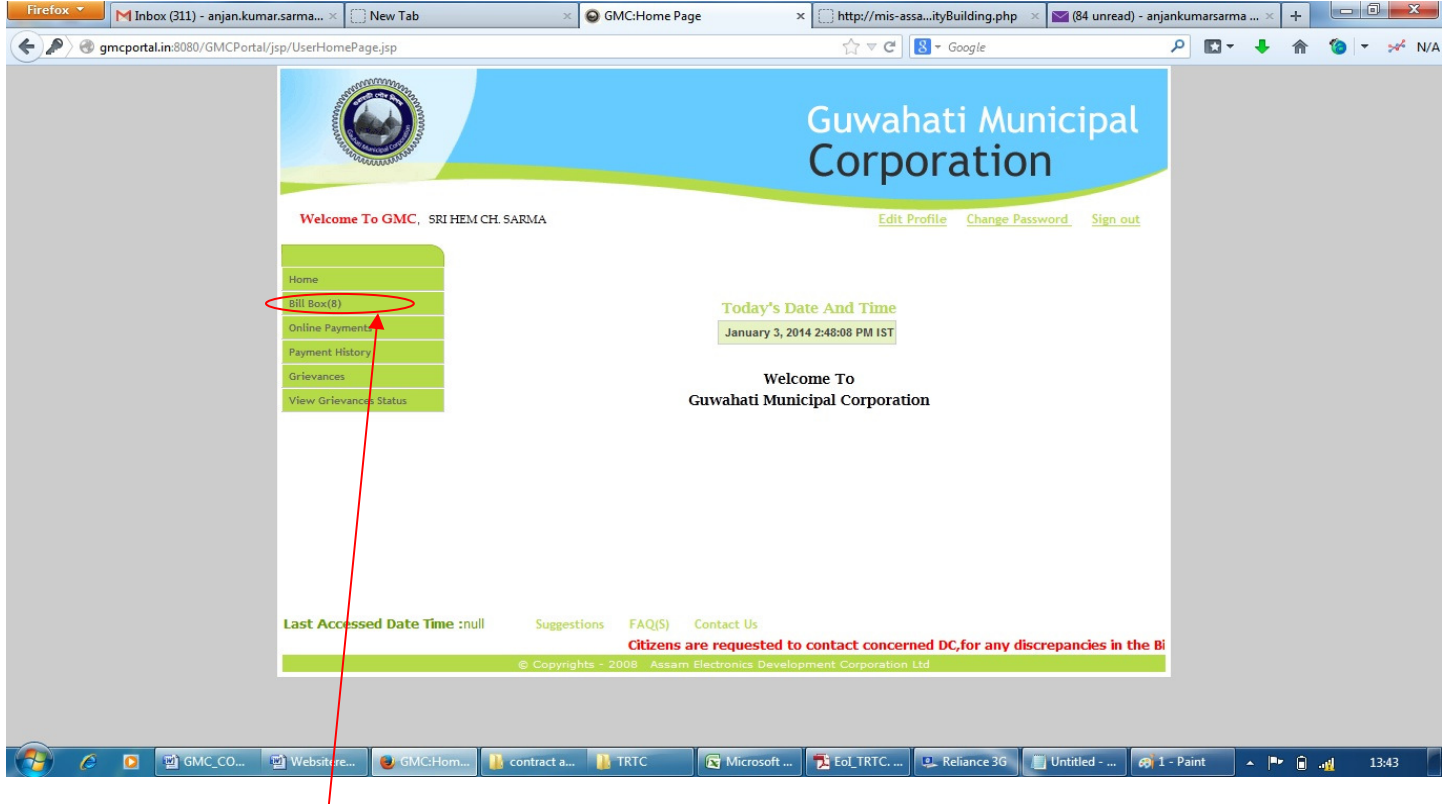

Figure 4

Step 5: Click on "Bill Box" button to view your bills as shown below in Figure 5.

| Firefox *                                         | M Inb | ox (311) - anjan.ku | mar.sarma ×                                     | New Tab      | ×              | 😹 GMC:           | Bill Box                                             | × 🗋 http                  | p://mis-assaityBuilding.php ×             | 🔀 (84 unread) -     | anjankumarsa | rma × | + |             |       | x   |
|---------------------------------------------------|-------|---------------------|-------------------------------------------------|--------------|----------------|------------------|------------------------------------------------------|---------------------------|-------------------------------------------|---------------------|--------------|-------|---|-------------|-------|-----|
| Gmcportal.in:8080/GMCPortal/BillBoxDefaultServlet |       |                     |                                                 |              |                |                  |                                                      | r<br>L                    | 7 マ C S - Google                          |                     | ۶ 🗈          | - +   | 俞 | 6           | - **  | N/A |
|                                                   |       |                     | C                                               |              |                |                  |                                                      | Guv<br>Co                 | wahati Muni<br>rporation                  | cipal               |              |       |   |             |       |     |
|                                                   |       |                     | Welcome T                                       | • GMC, SRI H | EM CH. SARMA   |                  |                                                      |                           | Edit Profile Change Passwor               | d Sign out          |              |       |   |             |       |     |
|                                                   |       |                     |                                                 |              | Bill Box       |                  |                                                      |                           |                                           |                     |              |       |   |             |       |     |
|                                                   |       |                     | Home                                            |              | Reassessed: NO |                  |                                                      |                           |                                           |                     |              |       |   |             |       | E   |
|                                                   |       |                     | Bill Box(8)                                     |              |                |                  |                                                      | 2009-10                   |                                           |                     |              |       |   |             |       |     |
|                                                   |       |                     | Online Payments                                 |              | BillNo         | Quarter          | Pay By Date                                          | Previous Arrear<br>Amount | Total Bill Amount (Inc. Arrear<br>Amount) | View/ Print<br>Bill |              |       |   |             |       |     |
|                                                   |       |                     | Payment History<br>Grievances<br>View Grievance | s Status     | 200910FD429617 | 1<br>2<br>3<br>4 | 30-06-2009<br>30-09-2009<br>31-12-2009<br>31-03-2010 | 2715.00                   | 1927.00                                   | 12                  |              |       |   |             |       |     |
|                                                   |       |                     |                                                 |              |                |                  |                                                      | 2010-11                   |                                           |                     |              |       |   |             |       |     |
|                                                   |       |                     |                                                 |              | BillNo         | Quarter          | Pay By Date                                          | Previous Arrear<br>Amount | Total Bill Amount (Inc. Arrear<br>Amount) | View/ Print<br>Bill |              |       |   |             |       |     |
|                                                   |       |                     |                                                 |              | 201011FD679335 | 1<br>2<br>3<br>4 | 30-06-2010<br>30-09-2010<br>31-12-2010<br>31-03-2011 | 4642.00                   | 1927.00                                   | 1                   |              |       |   |             |       |     |
|                                                   |       |                     |                                                 |              |                |                  |                                                      | 2011-12                   |                                           |                     |              |       |   |             |       |     |
|                                                   |       |                     |                                                 |              | BillNo         | Quarter          | Pay By Date                                          | Previous Arrear<br>Amount | Total Bill Amount (Inc. Arrear<br>Amount) | View/ Print<br>Bill |              |       |   |             |       |     |
|                                                   |       |                     |                                                 |              | 201112FD783866 | 1<br>2<br>3<br>4 | 30-06-2011<br>30-09-2011<br>31-12-2011<br>31-03-2012 | 6569.00                   | 1927.00                                   | 12                  |              |       |   |             |       |     |
|                                                   |       |                     |                                                 |              |                |                  | 01 00 2012                                           | 2012-13                   |                                           | 1                   |              |       |   |             |       |     |
|                                                   |       |                     |                                                 |              | BillNo         | Quarter          | Pay By Date                                          | Previous Arrear<br>Amount | Total Bill Amount (Inc. Arrear<br>Amount) | View/ Print<br>Bill |              |       |   |             |       |     |
| -                                                 |       |                     |                                                 |              |                | 1                | 30-06-2012                                           |                           |                                           |                     |              |       |   |             |       | -   |
| <b>(19)</b> C                                     | 0     | GMC_CO              | Websitere                                       | 📵 GMCiBill   | B 🚺 contract a | TRI              | rc 💽                                                 | Microsoft 🔁 EoI           | TRTC 🖳 Reliance 3G 📃                      | Untitled 🔗          | 2 - Paint    | - F   | • | - <u>11</u> | 13:44 |     |

Figure 5

Step 6: Click on the "Online Payments" option to get the following page in Figure 6.

| GMC: Pay Bills × M GMC User Credentials - de ×              |                              |                                       |                                                     |  |  |  |  |
|-------------------------------------------------------------|------------------------------|---------------------------------------|-----------------------------------------------------|--|--|--|--|
| ← → C 🗋 gmcportal.in:8080/GMCPortal/jsp/Online              | YearlyPayments.jsp           |                                       | ☆ =                                                 |  |  |  |  |
|                                                             |                              | Guwahati Municipal<br>Corporation     |                                                     |  |  |  |  |
| Welcome To GMC.                                             | DEEPANKAR KAKATI             | Edit Profile Change Password Sign out |                                                     |  |  |  |  |
|                                                             | Pay Bills : Enter Bill No.   |                                       |                                                     |  |  |  |  |
| Home                                                        | Ent                          | ter Bill No                           |                                                     |  |  |  |  |
| Bill Box(2) Online Payments                                 |                              | Payment vetails                       |                                                     |  |  |  |  |
| Payment History                                             | Arrear Amount :              | 0.0                                   |                                                     |  |  |  |  |
| Grievances                                                  | selected Quarter(s) Amount : |                                       |                                                     |  |  |  |  |
| View Grievances Status                                      | Amount :                     |                                       |                                                     |  |  |  |  |
| Last Accessed Date Time :null Suggestions FAQ(5) Contact Us |                              |                                       |                                                     |  |  |  |  |
|                                                             | Copyred - 2008 Assam Electro | nics Development Corporation Ltd      | <mark>送 :                                   </mark> |  |  |  |  |
| Figure 6                                                    |                              |                                       |                                                     |  |  |  |  |

Step 7: Fill up the "Enter Bill No" field as you get from the page at Figure 5. Now you will be automatically redirected to the following page at Figure 7.

| Firefox -                                                                                                    | M Int | ox (311) - anjan.ku | mar.sarma ×                       | New Tab                                     | Tab 🛛 🛛 🔀 GMC: Pay Bi |              | ills 🛛 🗙 🛄 http://mis-assaityBuilding.php 🖂 🔛 (84 unread) - ar |                           |                        | d) - anjankumar    | sarma ×     | +        |       | ×   |      |
|----------------------------------------------------------------------------------------------------|-------|---------------------|-----------------------------------|---------------------------------------------|-----------------------|--------------|----------------------------------------------------------------|---------------------------|------------------------|--------------------|-------------|----------|-------|-----|------|
| Superior and the set of the set of the set o |       |                     |                                   |                                             |                       | ∰ ⊽ <b>C</b> | 🛿 🕶 Google                                                     |                           | ۶ 🗈                    | 3- +               | 俞           | <b>*</b> | 🚧 N/A |     |      |
|                                                                                                    |       |                     |                                   |                                             |                       |              |                                                                | Guwał<br>Corpo            | nati <i>N</i><br>orati | lunicipal<br>on    |             |          |       |     |      |
|                                                                                                    |       |                     | Welcome To GMC, SRI HEM CH. SARMA |                                             |                       |              |                                                                | Edit F                    | Profile Chang          | e Password Sign ou | <u>t</u>    |          |       |     |      |
|                                                                                                    |       |                     |                                   |                                             |                       | Pay I        | Bills : Ente                                                   | r Bill No.                |                        |                    |             |          |       |     |      |
|                                                                                                    |       |                     | Home                              |                                             |                       |              |                                                                | Enter Bill No: 20131      | 4FD1227225             |                    |             |          |       |     |      |
|                                                                                                    |       |                     | Bill Box(8)                       |                                             |                       |              |                                                                | Assessment key: 53-6      | 7-00928                |                    |             |          |       |     |      |
|                                                                                                    |       |                     | Online Paymen                     | ts:                                         |                       |              | Quarter                                                        | Quarter Bill Amount       | Pay By Date            | Status<br>Net Paid |             |          |       |     |      |
|                                                                                                    |       |                     | Payment Histor                    | У                                           |                       |              | Arrear                                                         | 745.00 (inc. Prev Arrear) | 30.06.2013             | Not Paid           |             |          |       |     |      |
|                                                                                                    |       |                     | Grievances                        |                                             |                       |              | 2                                                              | 394.00                    | 30-09-2013             | Not Paid           |             |          |       |     | E    |
|                                                                                                    |       |                     | View Grievano                     | es Status                                   |                       |              | 3                                                              | 394.00                    | 31-12-2013             | Not Paid           |             |          |       |     |      |
|                                                                                                    |       |                     |                                   |                                             |                       |              | 4                                                              | 394.00                    | 31-03-2014             | Not Paid           |             |          |       |     |      |
|                                                                                                    |       |                     | Total Bill A<br>Previous Pa       | mount :1927.00 (inc<br>aid Bill Amount :0.1 | . Previous Arrear A   | Amount)      |                                                                |                           |                        |                    | _           |          |       |     |      |
|                                                                                                    |       |                     |                                   |                                             |                       | F            | Payment D                                                      | etails                    |                        |                    |             |          |       |     |      |
|                                                                                                    |       |                     |                                   | Arrear Amount :                             |                       |              |                                                                | 0.0                       | ]                      |                    |             |          |       |     |      |
|                                                                                                    |       |                     |                                   | selected Quarter(                           | s) Amount :           |              |                                                                |                           | ]                      |                    |             |          |       |     |      |
|                                                                                                    |       |                     |                                   | Amount :                                    |                       | Pay          | Now                                                            | Cancel                    | 10                     |                    |             |          |       |     |      |
| <b>(</b>                                                                                                    | S 🖸   | GMC_CO              | 👜 Websitere                       | 📵 GMC: Pay                                  | 🔚 Windows             | 🛐 Microsoft  | 🔁                                                              | ol_TRTC 🔁 201314FD1       | Reliance               | 3G 🗾 Untitled      | 🧑 3 - Paint | - 1      | •     | .11 | 3:47 |

Figure 7

Step 8: Check the checkbox against the arrear bill or quarter bill for which you want to make the payment and click the "Pay Now" button of the page at Figure 7.

Step 9: Now you will get the Bill Details as shown in Figure 8 below. If you are sure of making the payment then click on "Confirm" button.

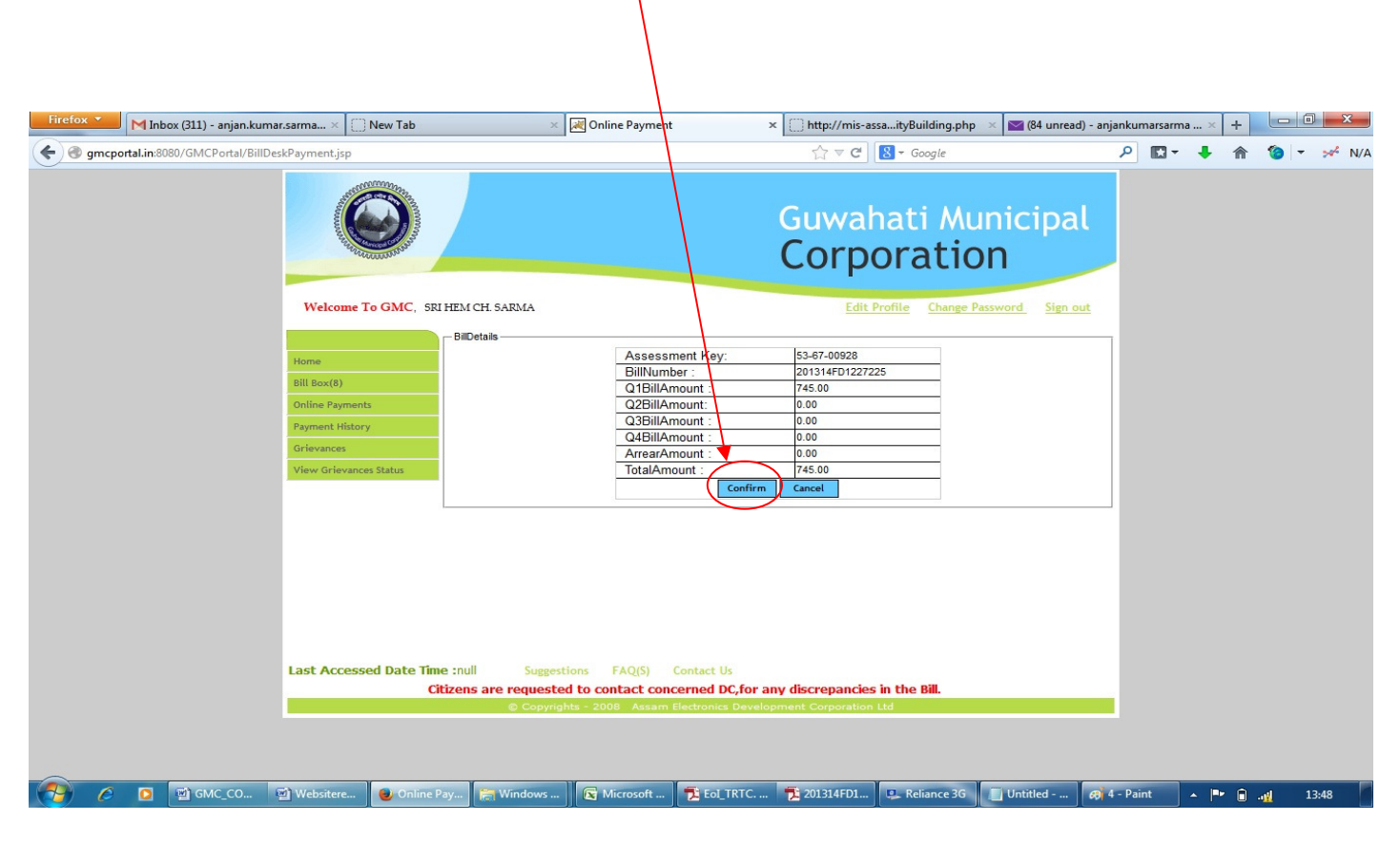

Figure 8

Step 10: Now you will be redirected to the payment gateway. Do not go "back" or "refresh" the page at this moment. After few seconds you will get the page at Figure 9.

| Firefox Y M Fw: GMC User Credentials - nabajyoti × 🗍 :: BillDesk Payment Gateway :: × +                        |                                                                                                    | - 2 🔀                          |
|----------------------------------------------------------------------------------------------------|----------------------------------------------------------------------------------------------------|--------------------------------|
| A https://www.billdesk.com/pgidsk/ProcessPayment?wpage=XgwGYTP4nINL8Shniavgm/LQ                                | Ch ▼ C 8 - Soogle                                                                                                    | ۹ 🕂 ۲۵                         |
| Bill Desk<br>Hynrygenn Snip sozer                                                                              |                                                                                                    |                                |
| MERCHANT IN ME<br>Guwahati Municipal Corporation                                                               | TRANSACTION AMOUNT<br>Rs. 484.00                                                                                                    |                                |
| Credit Cards Internet Banking Debit Cards<br>Please enter your credit card details and click on Make Payment b | elow.                                                                                                    |                                |
| Please select the type of card                                                                                 |                                                                                                    |                                |
| Cancel Make Payment                                                                                            |                                                                                                    |                                |
| Terms & Conditions   Privacy<br>© 2014 Indialdeas.com Ltd.                                                     | Convergence<br>Convergence<br>Conver |                                |
|                                                                                                    |                                                                                                    |                                |
| 🚱 🎯 🧾 🕑 😌 🦉                                                                                                    |                                                                                                    | ▲ 😼 ail 🕩 3:14 AM<br>1/24/2014 |
| Eiguno                                                                                                    | n                                                                                                    |                                |

Select your mode of transaction "Credit Cards", "Internet Banking" or "Debit Cards"

Figure 9

Figure 9 For credit card: Select "Card Type" and you will be redirected to the following page at Figure 10. Fill up all the details of the fields of the page and click on "Make payment" button to lead you for payment.

| Firefox * M Fw: GMC User Credentials - nabajyoti × 🗍 :: BillDesk Payment Gateway :: ×      | +                                |           |
|--------------------------------------------------------------------------------------------|----------------------------------|-----------|
| A https://www.billdesk.com/pgidsk/ProcessPayment?wpage=XgwGYTP4nINL8ShniavgmTLQ            | ☆ マ C 🛛 Google                   | ₽ 🖬 - 🖡 🏫 |
| Bill Desk<br>Mysorphymetric English ocatore                                                |                                  | Î.        |
| MERCHANT NAME<br>Guwahati Municipal Corporation                                            | TRANSACTION AMOUNT<br>Rs. 484.00 |           |
| Credit Cards Internet Banking Debit Cards                                                  |                                  |           |
| Please enter your credit card details and cli                                              | ick on Make Payment below.       |           |
| Card Type<br>Please select the type of card                                                | MasterCard                       | E         |
| Credit Card Number<br>Please enter your card number                                        |                                  |           |
| Credit Card Holder Name<br>Please enter your name specified on the card                    |                                  |           |
| Credit Card Expiry Date<br>Please enter the expiry date provided on your card              | 01 💌 2014 💌                      |           |
| Security code ( 'CVC' or 'CVV' )<br>Enter last 3 digits displayed on the back of your card |                                  |           |
|                                                                                            |                                  |           |
| Cancel Make Payr                                                                           | ment                             |           |
|                                                                                            |                                  | 3:15 AM   |
|                                                                                            |                                  | 1/24/2014 |

Figure 10

For Internet Banking: Select your bank "here" and click on "Make Payment" to go to your internet banking portal.

| Firefox 🔻    | None month of Arvind Kejriwal's g           | gover × 🛛 M Fw: GMC User Creder                                                  | ntials - nabajyoti × 📋 :: BillDesk Paym                                                                      | ment Gateway :: × + |                                                                                                    |                 |       | ð 🔀    |
|--------------|---------------------------------------------|----------------------------------------------------------------------------------|----------------------------------------------------------------------------------------------------|---------------------|----------------------------------------------------------------------------------------------------|-----------------|-------|--------|
| 🗲 🔒 https:// | /www. <b>billdesk.com</b> /pgidsk/ProcessPa | yment?wpage=IC5cdw5r02WIpP5so                                                    | DorfeJ1                                                                                                    |                     | ☆ マ C Sociel                                                                                                    | ا ٩             |       | ↓ ♠    |
|              |                                             | BillDesk<br>Mywrpyment: Engle ocator<br>MERCHANT NAME<br>Guwahati Municipal      | Corporation                                                                                                  | TRAJISAC<br>87. 968 | TION AMOUNT                                                                                                    |                 |       |        |
|              |                                             | Credit Cards Internet Ba<br>Please select your intern<br>Please select your bank | hking Debit Cards<br>et bank and Click on Make Paym<br>Select Bank<br>from the drop down list Select your Ba | unk                 | >                                                                                                    |                 |       |        |
|              |                                             | Cancel Terms & Conditions   Privacy © 2014 Indialdeas.com Ltd.                   | Verifieday MasterCard. SafeK                                                                                 | Key -               | Control Control Contro | - <b>R</b> al ( | () 15 | 54 AM  |
|              | 7 🗐 🧹 🕑                                     |                                                                                  |                                                                                                    |                     |                                                                                                    | - 18 am -       | 1/2   | 8/2014 |

Figure 11

For Debit Card: Select the "Card Type" of the page at Figure 12.

| Firefox                                                                        | × []] :: BillDesk Payment Gateway :: | × +                                          |         |               | e 💌              |
|--------------------------------------------------------------------------------|--------------------------------------|----------------------------------------------|---------|---------------|------------------|
| A https://www.billdesk.com/pgidsk/ProcessPayment?wpage=IC5cdw5r02WIpP5soDcrfe1 |                                      | ☆ マ C Soogle                                 | ٩       |               | . ♦              |
| BillDesk<br>Atycorpoymenta: Single ocator                                      |                                      |                                              |         |               |                  |
| MERCHANT NAME<br>Guwahati Municipal Corporati                                  | on                                   | TRANSACTION AMOUNT<br>Rs. 968.00             |         |               |                  |
| Credit Cards Internet Banking Debit                                            | Cards                                |                                              |         |               |                  |
| Please enter your debit card details a                                         | nd click on Make Payment below.      |                                              |         |               |                  |
| Select Debit<br>Please select the your debit card issuin                       | Gard == Visa Debit Cards ==          |                                              |         |               |                  |
| Cancel                                                                         | e Payment                            |                                              |         |               |                  |
| Terms & Conditions   Privacy Verified by<br>© 2014 Indialdeas.com Ltd. VISA    | MasterCard. SafeKey                  | Contractance<br>Contractance<br>Contractance |         |               |                  |
|                                                                                |                                      |                                              |         |               |                  |
| 🚱 🏉 🚞 💽 🕑 😫 🔼                                                                  |                                      |                                              | - 🖹 all | ()) 1:<br>1/2 | 53 AM<br>18/2014 |

Figure 12

Now you will be redirected to the following page at Figure 13. Fill up all the details of the fields of the page and click on "Make payment" button to lead you for payment.

| Firefox 🔻 🚺 One month of Arvind Kejriwal's gover 🛛 M Fw: GMC User Credentials - nabajyoti 👋 | 🗍 :: BillDesk Payment Gateway :: 🗙 🛄 Sinaki (A Place For Govt. Jobs) 🛛 🔸 🕇                                                                                                    |
|---------------------------------------------------------------------------------------------|----------------------------------------------------------------------------------------------------|
| ← ▲ https://www.billdesk.com/pgidsk/ProcessPayment?wpage=IC5cdw5r02WIpP5soDcrfeJ1           |                                                                                                    |
| Guwahati Municipal Corporation                                                              | Rs. 968.00                                                                                                    |
| Credit Cards Internet Banking Debit Cards                                                   |                                                                                                    |
| Please enter your credit card details and cl                                                | ck on Make Payment below.                                                                                                    |
| Card Type<br>Please select the type of card                                                 | VISA                                                                                                    |
| Credit Card Number<br>Please enter your card number                                         |                                                                                                    |
| Credit Card Holder Name<br>Please enter your name specified on the card                     |                                                                                                    |
| Credit Card Expiry Date<br>Please enter the expiry date provided on your card               |                                                                                                    |
| Security code ( 'CVC' or 'CVV )<br>Enter last 3 digits displayed on the back of your card   |                                                                                                    |
| Cancel Make Payr                                                                            | ment                                                                                                    |
| Terms & Conditions   Privacy<br>© 2014 Indialdeas.com Ltd.                                  | Card. SafeKey. Control Control |
|                                                                                             |                                                                                                    |
| 📀 🤌 🚞 💽 🕘 🖳                                                                                 | _ <b>b</b> all Φ 1.57 AM                                                                                                    |

Figure 13

Step 11: After completion of payment your payment receipt will be generated for your reference.